## Instructions for Agency, Clinical Instructors and Students for Soarian Training, MAK & Alaris Pump using NetLearning For Catholic Health, Buffalo NY

- NetLearning is an Internet program and can be used from any PC or Laptop with Internet access.
- Start Internet Explorer from any PC or laptop- You may also use Chrome and FireFox.
- Go to this website: <u>https://lms.netlearning.com/MyNetLearning/Login.aspx?ID=220</u>
- Login ID: agency
- Password: chsrn16
- Click on Login.
- **DO NOT** use any other features except explained in this guide.
- **DO NOT** take the **TEST** for any of the courses.
- Click on: Completed List
- To Do List Completed List Learning Opportunities (Enroll)
- SEARCH

| To Do List Completed List                                        | Learning Opportunities (Enroll) |
|------------------------------------------------------------------|---------------------------------|
| Alaris  <br>Alaris IV Pump - ETCO2<br>Location: Online<br>Review | Credits: None                   |

- Review content
- 1. MAK- On Line Learning,
- 2. ALARIS IV Pump, Alaris IV PUMP-ETCO2, Alaris IV Pump-Syringe, Alaris IV Pump-PCA.
- 3. **Soarian:** Take all 7 courses in order. Soarian 1-Logging in and selecting a Unit, Soarian 2-Initial Arrival Information, Soarian 3- Admission History, Soarian 4- Catholic Health Education Entry, Soarian 5- I&O Entry, Soarian 6-ADL, Soarian 7-Pain Assessment.

test

exit course

- Once that video or information ends, **Close that window**
- DO NOT TAKE TEST
- Click on **Exit Course**.
- You will be back at the main screen.
- When complete, click on **Sign Out.**
- The program does not keep a record of your completion and there is no certificate that you need to print.
- If you have any issues with NetLearning, call the Help Desk, 828-3600